Work Instruction

## **Exporting Job Expense – Bill Details**

## **Export Information to Excel**

Some *Job History Quick Menu* items enable users to export the job details to Excel for further analysis. The Job History Quick Menu can be used to export:

- Job Expenses displays job expense details.
- Job Billing displays billing summary information.

## To *export job expenses* and/or *job billing details*, complete the following steps:

1. From the <u>Quick Menu</u>, select the required financial option.

(Note: The selected details box will be displayed).

2. Select the Export to Excel button.

(Note: A "Do you want to open or save <excel file name> from <location>" will be displayed).

3. Select the <u>Open</u> button to open the file now or the <u>Save</u> button to save the file now.

(Note: The file can now be opened, modified and re-saved as an Excel file).

4. Click the OK button to exit.

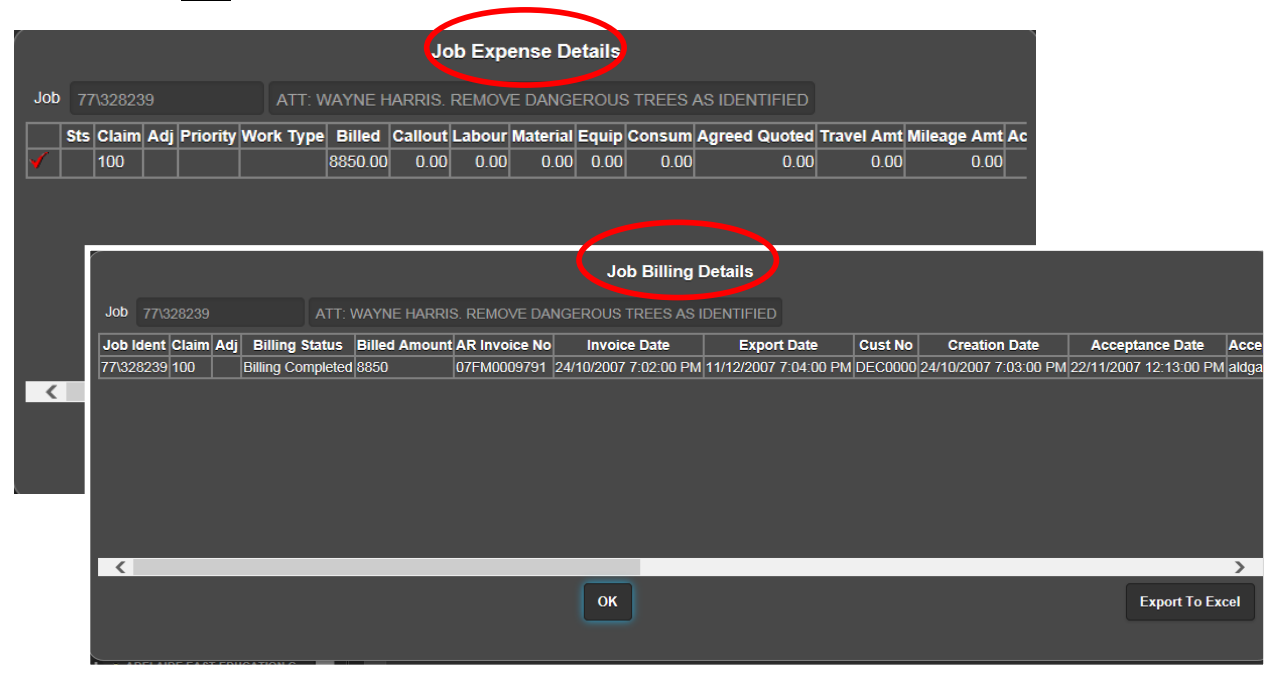

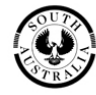

## Other Available Information from the Quick Menu

Other Job History Quick Menu items display various expense and billing summaries for each completed job.

Use the Job History Quick Menu to view and/or print:

- Expense Summary Displays details of job expenses.
- Billing Summary Displays details of job billings.
- Account Summary Displays an overall account summary.

|                      |                       | Billing St      | ummary            |              |              |                  |                         |                      |                            |                     |         |
|----------------------|-----------------------|-----------------|-------------------|--------------|--------------|------------------|-------------------------|----------------------|----------------------------|---------------------|---------|
| Asset                |                       | Name ALDGA      | I E PRIMARY SCH   | HOOL         |              | Asset Zone       |                         |                      |                            |                     |         |
| Job                  |                       | Agency Ref      |                   | General      | Ref          |                  |                         |                      |                            |                     |         |
| Customer             | DEC0000 - DEPT EDU    | JCATION & CHILD |                   |              |              |                  |                         |                      |                            |                     |         |
| Account Code         | RPB                   | Local Id 0210   |                   | Agency Co    | pde P21      |                  |                         |                      |                            |                     |         |
| Job Type             | MINOR WORKS           |                 |                   |              |              | Job Expen        | se Summary              |                      |                            |                     |         |
| Last Claim No.       |                       |                 | Asset             |              |              | Name ALDG        | ATE PRIMARY SCHOOL      |                      | Asset<br>Zone              |                     |         |
| Estimated cost       | \$8,850.00            | Fixed Price     | Job               |              |              | Agency Ref       |                         | General Ref          |                            |                     |         |
| Creation Date        | 30/08/2007 7:00:00 PN | Start Date      | Customer          |              | PT EDUCATIO  | N & CHILD        |                         |                      |                            |                     |         |
| Project Id           |                       | Ext Rechg       | Account Code      | RPB          |              | Local Id 021     |                         | Agency Code P        |                            |                     |         |
| Description          | ATT: WAYNE HARRIS     | REMOVE DANGERO  | Job Type          | MINOR WORK   |              |                  |                         |                      |                            |                     |         |
| Description          |                       |                 | Estimated cost    |              | \$8 850 00   | Claim No. 100    |                         |                      | /FM0009791                 |                     |         |
| Previously<br>Billed | \$8,850.00            | Inv No 07F      | Project Id        |              |              |                  | Ext Rechg Code          |                      |                            |                     |         |
| New Claims           | \$0.00                |                 | Description       |              |              |                  |                         | D IN TREE AUDIT      |                            |                     |         |
| Approved<br>Claims   | \$0.00                |                 | Labour Hours      |              |              | Apportioned      |                         | Creation Date        | 04/10/2007 7-02-00 DM      |                     |         |
| Disputed<br>Claims   |                       |                 | Labour Am         |              | 0.00         | Approvide IV     |                         | ount Summary         | 24/10/2007 7.03.00 PW      |                     |         |
| Cost To Date         | \$8,850.00            | Status COI      | Callout Fee       | Asset        |              |                  | LDGATE PRIMARY SCHOOL   |                      |                            |                     |         |
|                      |                       | ОК              | Consumable<br>Ami | Job          | 77\328239    |                  | TT: WAYNE HARRIS. REMO  | VE DANGEROUS TREE    | S AS IDENTIFIED IN TREE AU |                     |         |
|                      |                       |                 | Equipment Am      |              | No. Job      | Description      | Estimated               | Fixed Agre           | ed Status W                | ork Description     |         |
| ×                    |                       |                 | Material Am       | Consultants  |              |                  |                         |                      |                            |                     |         |
|                      |                       |                 | Agreed Quot.      | Construction |              |                  | Total Estimated Total F | ixed Agreement Da    | ite                        |                     |         |
|                      |                       |                 | Base Tota         |              | MINOR WORKS  |                  | \$8,850.00 \$           | 8,850.00 30/08/2007  | 9:51:00 A Job Fixed        | \$8,850 Total Fixed | \$8,850 |
|                      |                       |                 |                   |              | No. Job      | Description      | Estimated               | Fixed                | Agreed Status              | Work Description    |         |
|                      |                       |                 | Previous          | Variations   |              |                  |                         |                      |                            |                     |         |
|                      |                       |                 |                   |              |              |                  |                         |                      |                            |                     |         |
|                      |                       |                 |                   |              |              | Total Estimated  | \$8,850.00 Total Fi     | ixed \$8,850.00      |                            |                     |         |
|                      |                       |                 |                   |              | No. Adj. Jol | Claimed          | Amount                  | Approved             | Status Paid                | Invoice             | No.     |
|                      |                       |                 |                   | Oleime       | 100 328      | 239 24/10/2007 7 | 02:00 PM \$8,850.0      | 0 23/11/2007 7:01:00 | PM  Paid  11/12/2007       | 7:04:00 PM  07FM00  | 09791   |
|                      |                       |                 |                   | Claims       |              |                  |                         |                      |                            |                     |         |
|                      |                       |                 |                   |              |              |                  |                         |                      |                            |                     |         |
|                      |                       |                 |                   | Total Fixed  | \$8,850.00   |                  | Total Claims \$8,850.00 |                      |                            | Balance             |         |
|                      |                       |                 |                   |              |              |                  | ок                      |                      |                            |                     | Print   |